### **TEXTE ANIME**

#### **PHOTOFILTRE et UnFREEz**

1) Ouvrir un nouveau document: FICHIER / NOUVEAU Largeur: 620 Hauteur: 190 Fond: Blanc OK

2) Sélectionner l'outil TEXTE T
Mettre ces configurations: Taille : 25 Angle: 5

| Texte                    |                                       |
|--------------------------|---------------------------------------|
| Texte Effets             |                                       |
| Police :<br>Arial Black  | Taille : Gras Barré                   |
| Couleur : Alignement :   | Angle :<br>5 CLisser Effacer le texte |
| Saisie :                 | Aperçu :                              |
| Bisous de M.C            | AbYz                                  |
| Transformer en sélection | Ok Annuler                            |

**<u>Onglet ''Effets''</u>** avec les configurations ci-dessous:

| Texte                      | ×              |                     |
|----------------------------|----------------|---------------------|
| Texte Effets               |                |                     |
| Opacité : 100%             |                |                     |
|                            |                |                     |
| Combre portée              |                |                     |
| X: Y: Couleur:<br>8 15 7 7 |                |                     |
| Contour V Flou             | Biseau externe |                     |
| Couleur : O Léger          | Mode négatif   |                     |
|                            |                |                     |
|                            | E €            |                     |
|                            |                |                     |
| I ransformer en selection  |                | Cliquez <b>OK</b> . |

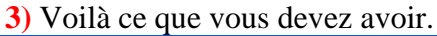

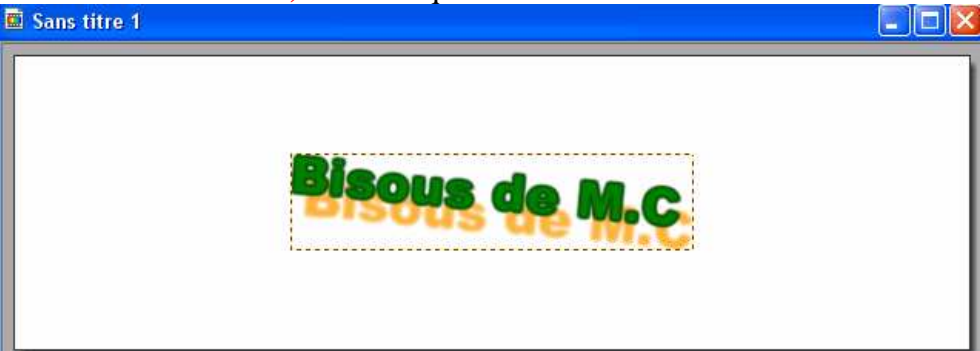

4) <u>Valider le texte:</u> Clic droit sur le texte et choisir: Valider le texte.

5) Nous allons rendre <u>le document transparent</u>. Cliquez sur l'icône Répondre **OUI** et **OK** aux 2 fenêtres qui vont s'ouvrir.

6) Enregistrer sous le 1<sup>er</sup> texte et nommez-le 1.gif

# Il va falloir faire 6 enregistrements de ce texte en augmentant la taille à chaque enregistrement de 5, et en diminuant l'angle à chaque fois de 1.

#### 7) Explications:

Quand vous avez enregistré votre  $1^{er}$  texte, revenir dessus et faites <u>2 annulations</u> (1annulation pour la transparence et 1 annulation pour enlever le texte)

Sélectionner l'outil TEXTE **T** 

Augmenter la taille de 5 c'est-à-dire mettre 30 Diminuer l'angle de 1 c'est-à-dire mettre 4 OK (Vous n'êtes pas obligé d'aller dans l'onglet "Effets")

Quand votre texte apparaît dans PhotoFiltre:

Valider le texte : Clic droit sur le texte et choisir: Valider le texte.

Le mettre en **transparent** en cliquant sur l'icône et en répondant **OUI** et **OK** aux 2 fenêtres qui vont s'ouvrir.

**Enregistrer sous** le 2<sup>ème</sup> texte et nommer-le **2.gif** 

Recommencer à nouveau à partir de: 7) Explications

Pour le  $3^{\text{ème}}$ ,  $4^{\text{ème}}$ ,  $5^{\text{ème}}$ ,  $6^{\text{ème}}$  texte (ne pas oublier **d'augmente**r à chaque fois la **TAILLE** et de **diminuer** à chaque fois **L'ANGLE**.

#### Récapitulatif de nos 6 documents texte:

| <u>1<sup>er</sup> document:</u> TAILLE 25         | ANGLE 5 |
|---------------------------------------------------|---------|
| 2 <sup>ème</sup> document: TAILLE 30              | ANGLE 4 |
| <u>3<sup>ème</sup> document</u> : TAILLE 35       | ANGLE 3 |
| <u>4<sup>ème</sup> document: TAILLE <b>40</b></u> | ANGLE 2 |
| 5 <sup>ème</sup> document: TAILLE 45              | ANGLE 1 |
| 6 <sup>ème</sup> document: TAILLE 50              | ANGLE 0 |

Quand les 6 documents avec du texte sont enregistrés:

## Ouvrir UnFREEz

**Glisser** les 6 textes dans la partie blanche.

| 🙆 UnFREEz 2.1 (raduit )                                                                                        | par Heis Spiter 👘 🔲 🗖 🔀                                                                                                |
|----------------------------------------------------------------------------------------------------|----------------------------------------------------------------------------------------------------|
| Inages (Glissez es fichiers Gl<br>1.gif<br>2.gif<br>3.gif<br>4.gif<br>5.gif<br>6.gif<br>Enlever Image Sup. tou | Fici) Infos sur l'image séléctionnée<br>Dimensions:<br>Palette:<br>Options<br>✓ Répeter l'animation<br>Delai: 15 ♦ sec |
| Créer GIF animé 62                                                                                             | 2001 WhitSoft Development                                                                                              |
| Cliquez sur: <u>Créer GIF animé</u> pour créer l'a                                                             | nimation.                                                                                                    |

<u>Cocher</u>: Répéter l'animation **Délai**: J'ai mis **15** secondes (Faites des essais à votre goût)

Nous pouvons faire des variantes à cette animation, à chaque fois que l'on change la **taille** et **l'angle** on peut aussi changer la **couleur du texte**, et en allant dans "Effets" on peut aussi à chaque fois changer **l'ombre du texte**. Nous aurons alors un texte multicolore. Tout cela est une histoire de goût.

Christine